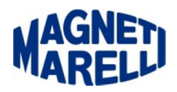

## Installazione software PC (OBD Road)

Lanciare l'installazione del software con doppio click sul file.exe (nel nostro caso SetupOBD-ROAD x.xx.exe) in dotazione al dispositivo o scaricato da aggiornamento.

| Selezionare la lingua dell'installazione                        |  |  |
|-----------------------------------------------------------------|--|--|
| Selezionare la lingua da utilizzare durante<br>l'installazione: |  |  |
| Italiano ▼<br>OK Annulla                                        |  |  |

Scegliere la Lingua e proseguire con "OK".

| Installazione di OBD-ROAD |                                                                              |
|---------------------------|------------------------------------------------------------------------------|
|                           | Benvenuti nel programma di<br>installazione di OBD-ROAD                      |
|                           | OBD-ROAD 6.65 sarà installato sul computer.                                  |
|                           | Si consiglia di chiudere tutte le applicazioni attive prima di<br>procedere. |
|                           | Premere Avanti per continuare, o Annulla per uscire.                         |
|                           |                                                                              |
|                           |                                                                              |
|                           |                                                                              |
|                           |                                                                              |
|                           | Avanti > Annulla                                                             |

Proseguire con "Avanti".

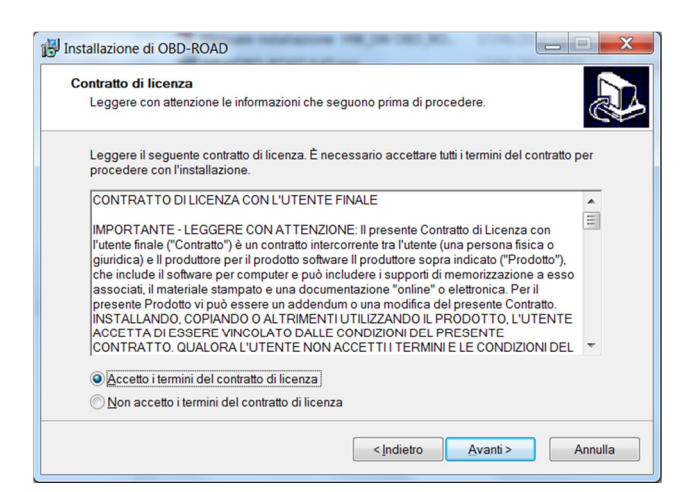

Accettare i termini del contratto e proseguire con "Avanti".

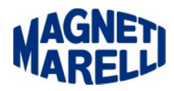

| Informazioni utente                | 5 |
|------------------------------------|---|
| Inserire le seguenti informazioni. | C |
| Nome:                              |   |
|                                    |   |
| <u>S</u> ocietà:                   |   |
|                                    |   |
|                                    |   |
|                                    |   |
|                                    |   |
|                                    |   |
|                                    |   |

Inserire Nome, Società e proseguire con "Avanti".

| 15 Installazione di OBD-ROAD                                                      |
|-----------------------------------------------------------------------------------|
| Selezione della cartella di installazione<br>Dove si vuole installare OBD-ROAD?   |
| OBD-ROAD sarà installato nella seguente cartella.                                 |
| Per continuare, premere Avanti. Per scegliere un'altra cartella, premere Sfoglia. |
| C\\mm\obd-road Sfoglia                                                            |
| Sono richiesti almeno 209.7 MB di spazio sul disco.                               |
| < Indietro Avanti> Annulla                                                        |

In automatico il software propone la cartella mm (come la vecchia interfaccia).

| 🔂 Installazione di OBD-ROAD                                                       | _ <b>_</b> X     |
|-----------------------------------------------------------------------------------|------------------|
| Selezione della cartella di installazione<br>Dove si vuole installare OBD-ROAD?   |                  |
| OBD-ROAD sarà installato nella seguente cartella.                                 |                  |
| Per continuare, premere Avanti. Per scegliere un'altra cartella, premere Sfoglia. |                  |
| C:\magneti_marelli\obd-road                                                       | S <u>f</u> oglia |
| Sono richiesti almeno 209.7 MB di spazio sul disco.                               |                  |
| <indietro avanti=""></indietro>                                                   | Annulla          |

Si consiglia di installare il software nella cartella C:\magneti\_marelli\obd-road così da avere la stessa cartella per tutti i software Magneti Marelli. Proseguire con "Avanti".

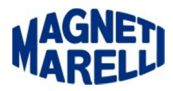

| 🐻 Installazione di OBD-ROAD                                                                          |                  |
|----------------------------------------------------------------------------------------------------|------------------|
| Selezione della cartella nel Menu Avvio/Start<br>Dove si vuole inserire i collegamenti al programma? |                  |
| Saranno creati i collegamenti al programma nella seguente cart<br>Avvio/Start.                       | ella del Menu    |
| Per continuare, premere Avanti. Per selezionare un'altra cartella, premer                            | e Sfoglia.       |
| 0BD-ROAD                                                                                             | S <u>f</u> oglia |
|                                                                                                    |                  |
|                                                                                                    |                  |
|                                                                                                    |                  |
|                                                                                                    |                  |
|                                                                                                    |                  |
|                                                                                                    |                  |
|                                                                                                    |                  |
| < Indietro                                                                                           | ranti > Annulla  |

Lasciare in questo caso OBD-ROAD e proseguire con "Avanti".

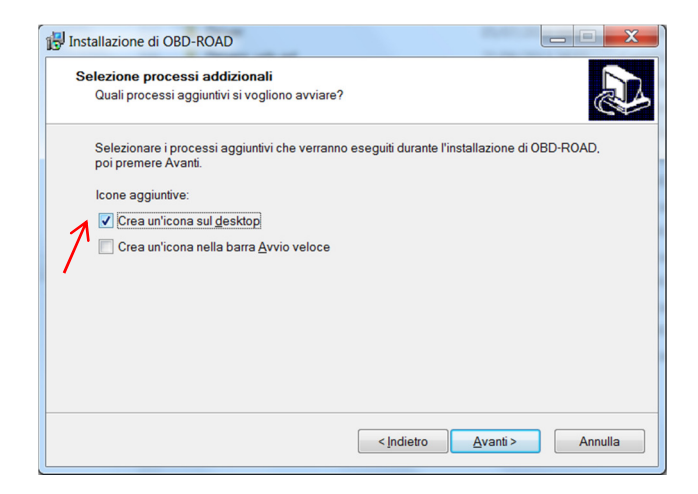

Selezionare almeno la prima, per creare l'icona sul desktop e proseguire con "Avanti".

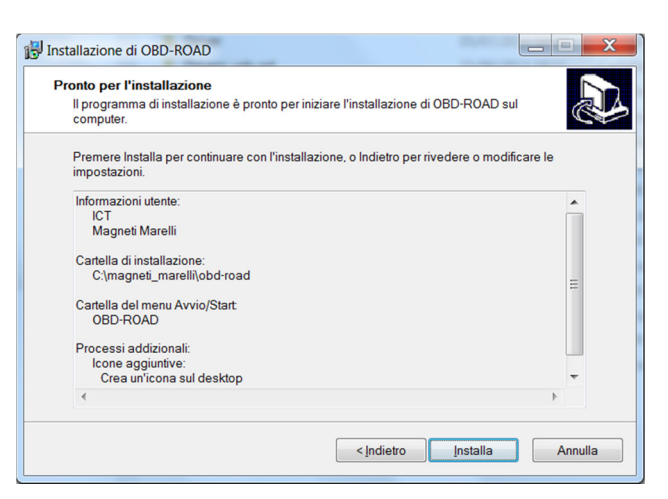

Questa visualizzazione riassume tutte le impostazioni dell'installazione, proseguire con "Installa".

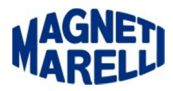

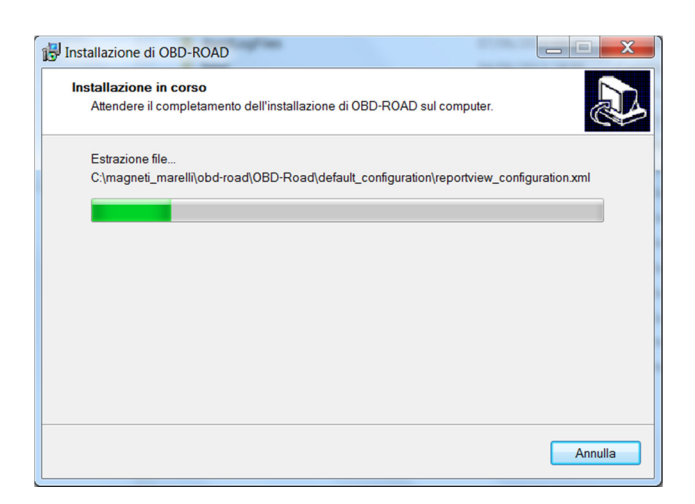

## Attendere il completamento dell'operazione.

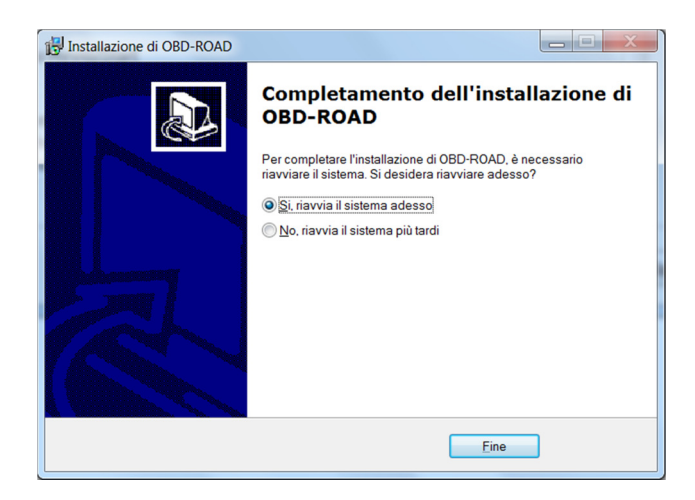

Si consiglia di riavviare il sistema e proseguire con "Fine".

Dopo aver riavviato il PC, connettere il dispositivo col cavo USB.

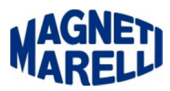

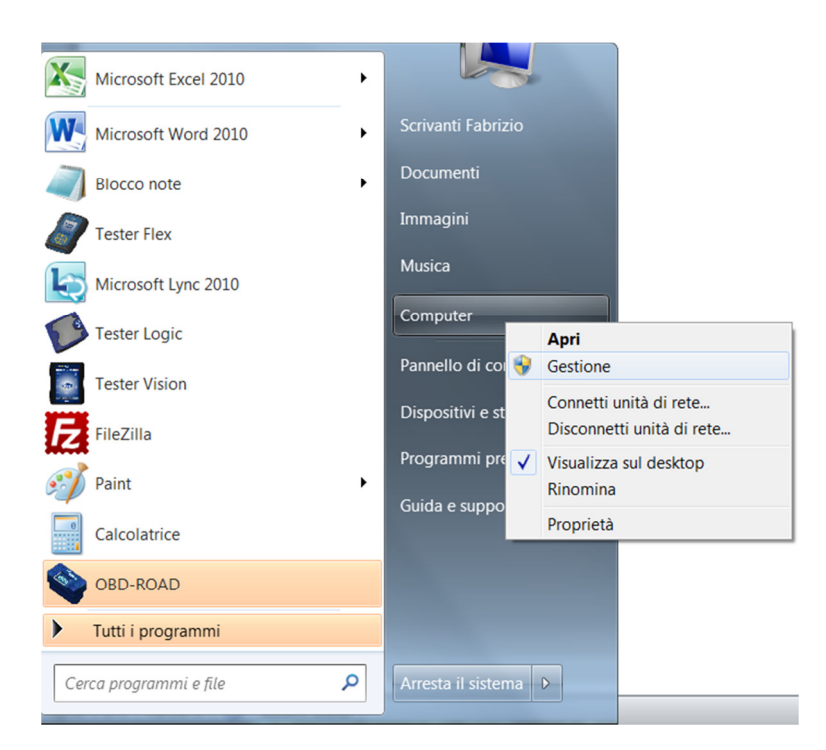

Controllare se il sistema ha riconosciuto il dispositivo tra le porte COM e segnarsi il numero assegnato, andare sul menù di Start e selezionare col pulsante destro Computer, cliccare infine su Gestione, vi apparirà la finestra di Gestione computer.

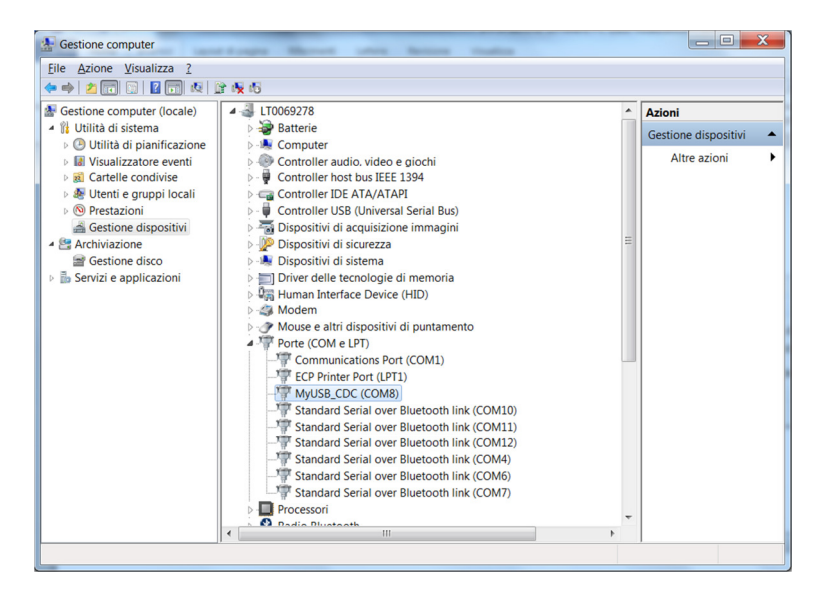

Selezionare a sinistra Gestione dispositivi e nella parte centrale aprire le periferiche Porte (COM e LPT), se il PC ha riconosciuto il dispositivo vi apparirà la scritta "MyUSB\_CDC (COMx)", se non c'è questa periferica il dispositivo non è stato riconosciuto, ritentate con una delle altre posizioni di porte USB fino a quando la vedrete apparire. Segnatevi il numero della porta assegnata al dispositivo (se il numero corrisponde al 3 l'installazione sarà automatica, se no seguite il documento), lo inseriremo nella configurazione del dispositivo OBD-ROAD. Chiudere con "x" la finestra "Gestione computer".

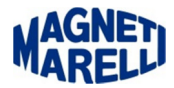

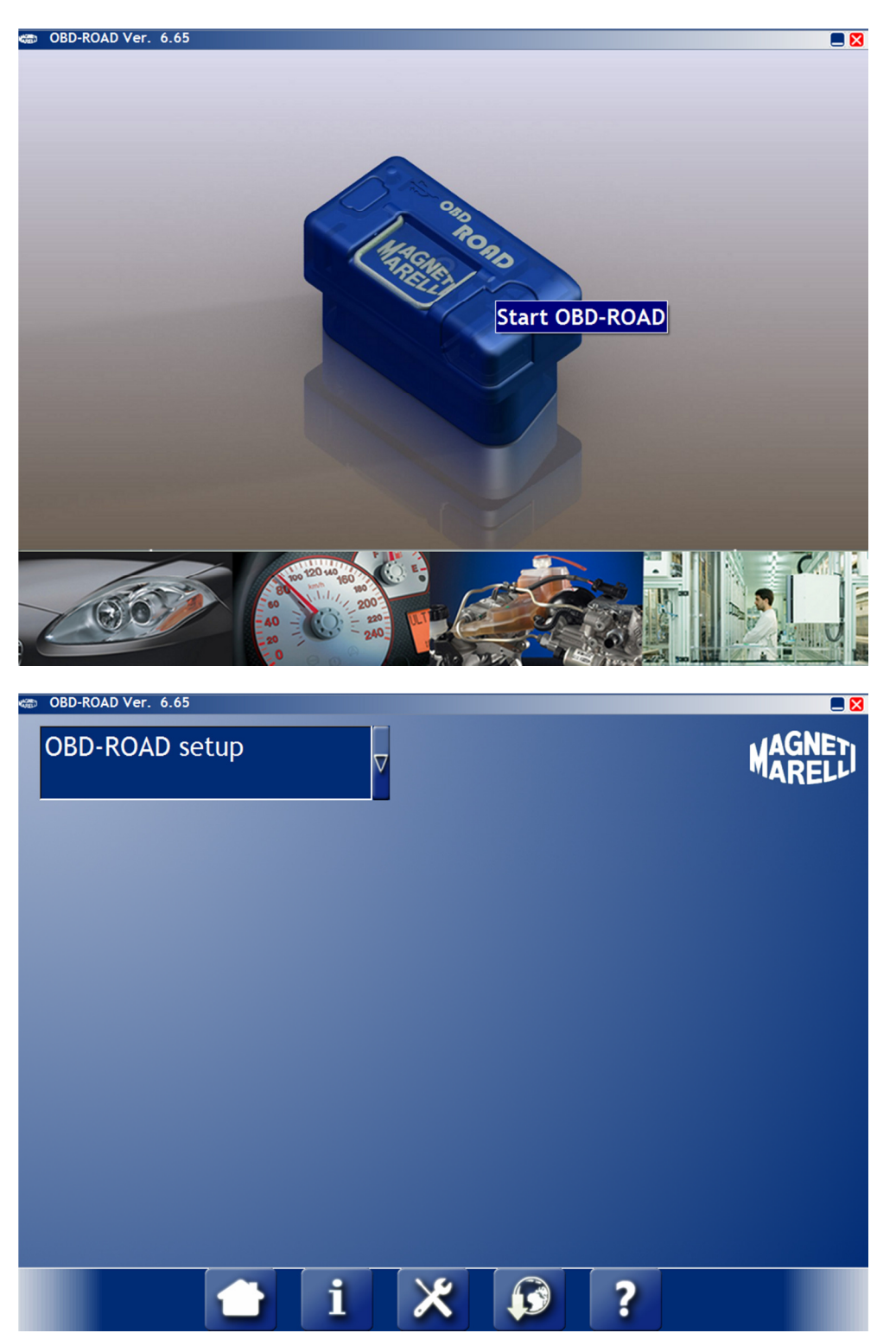

A questo punto eseguite l'icona del dispositivo OBD-ROAD e cliccate sul dispositivo.

Vi apparirà questo menù, selezionate l'icona centrale (chiave/cacciavite) di Setup.

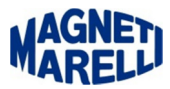

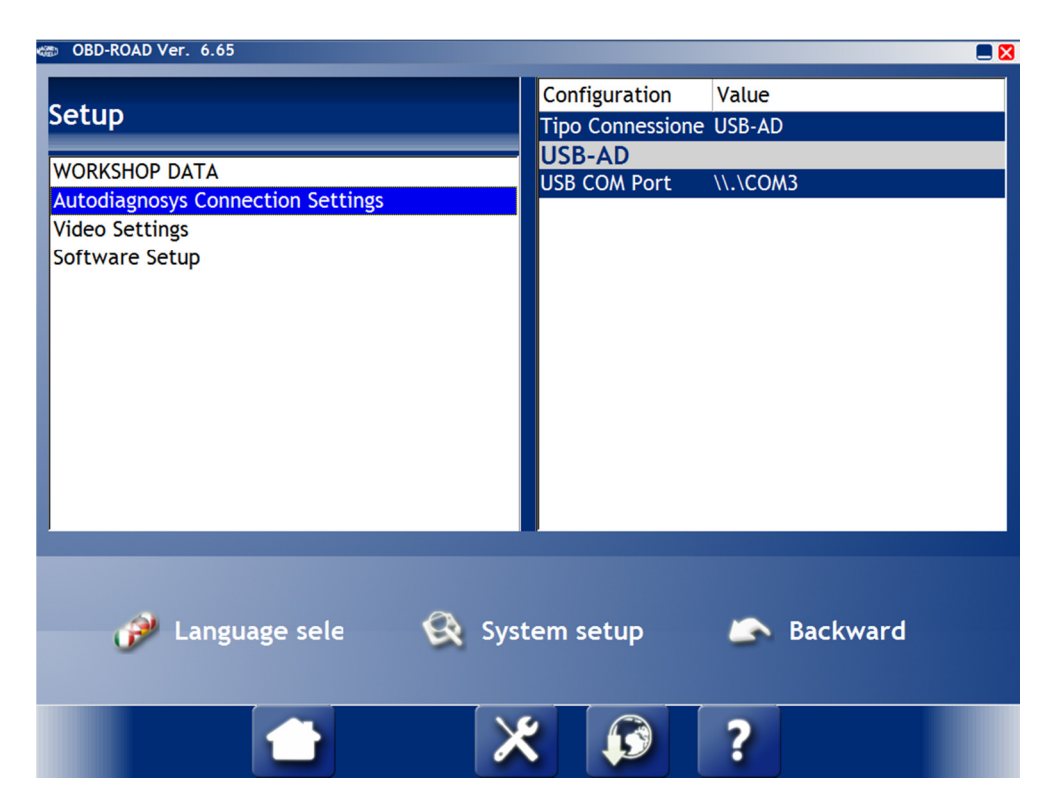

Selezionare "Language selection", normalmente la lingua impostata è l'Inglese.

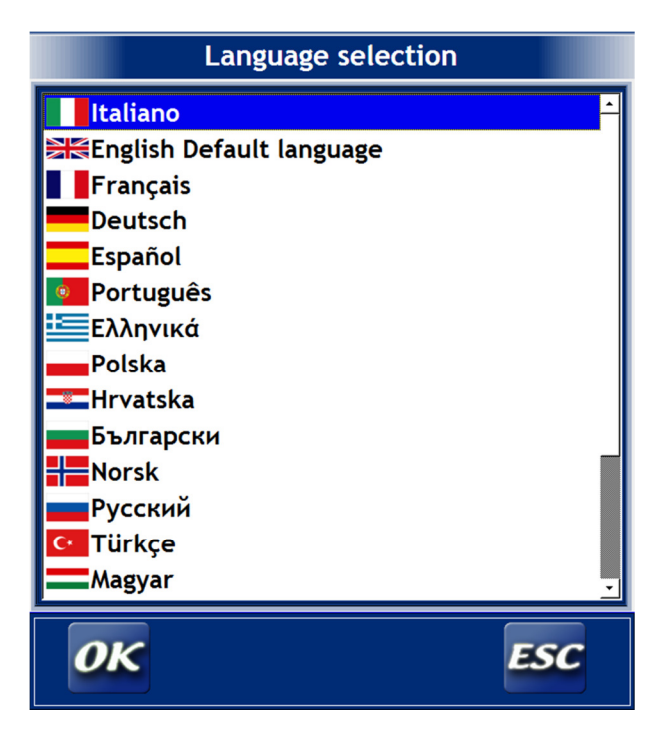

Selezionare Italiano e proseguire con "OK".

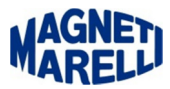

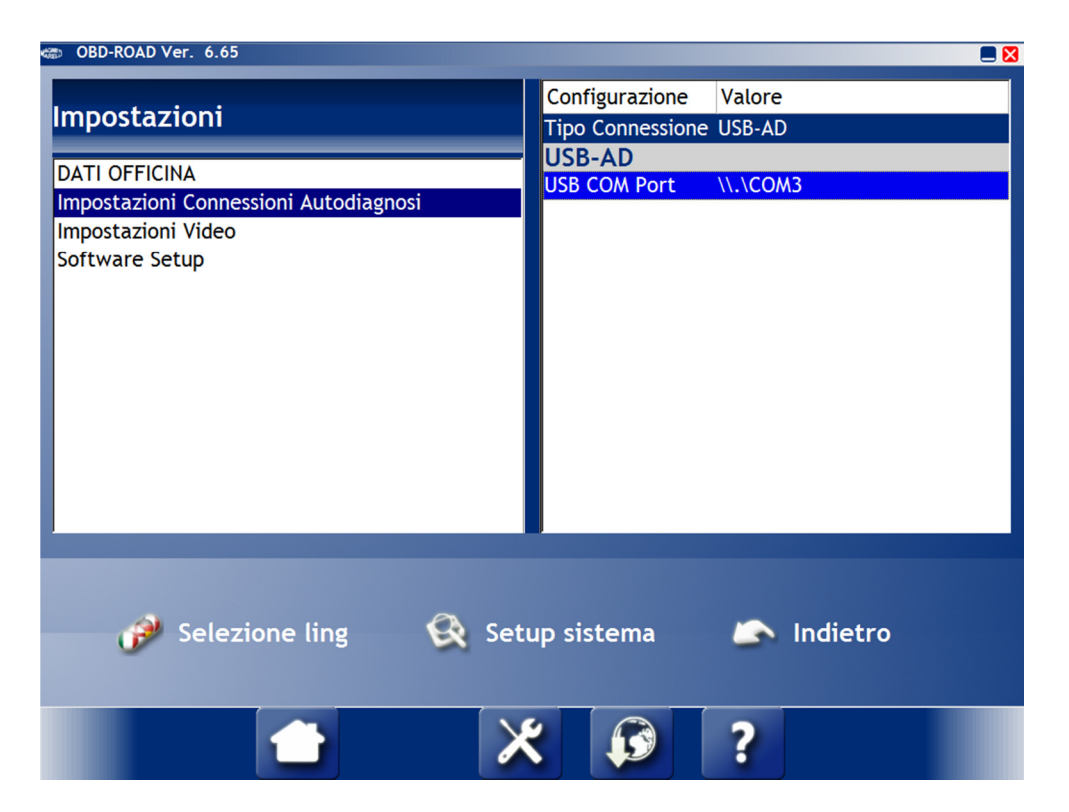

Selezionare Impostazioni Connessioni Autodiagnosi e in seguito USB COM Port.

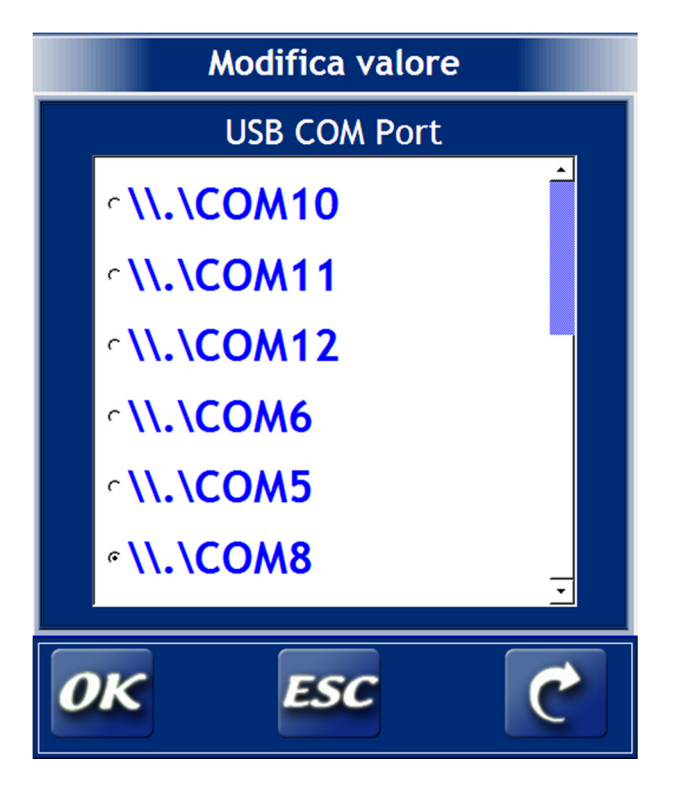

Spostare la selezione sulla porta COMx (come avete verificato in precedenza dalla finestra di Gestione computer). Nel nostro caso è la COM8 e proseguire con "OK".

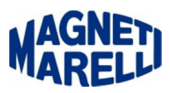

Queste fasi devono essere fatte con il dispositivo sempre connesso alla porta USB (il sistema vi proporrà in automatico la lista delle porte, compresa quella da selezionare).

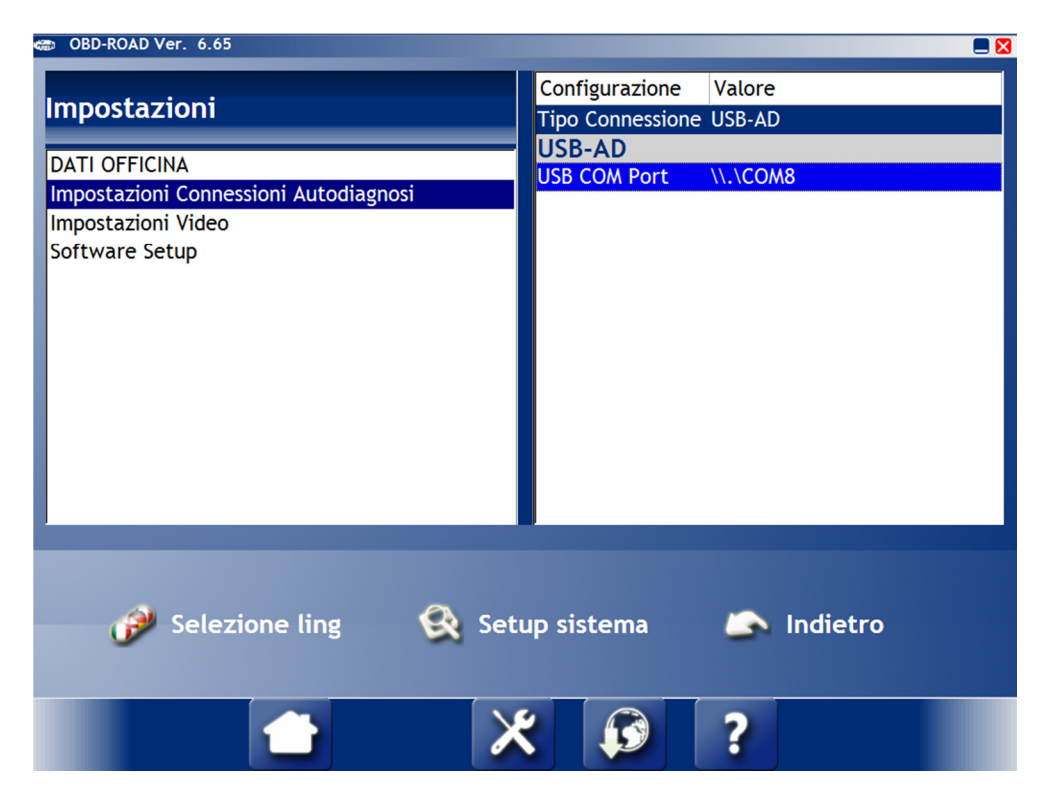

Selezionare Setup sistema.

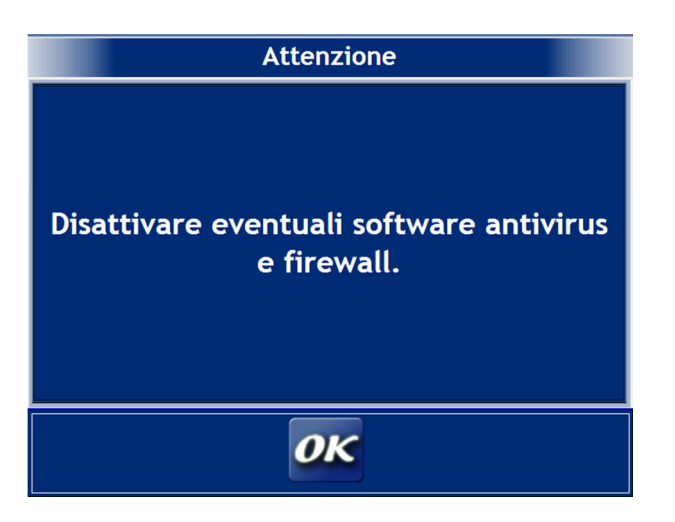

Questi software possono impedire la corretta installazione del dispositivo, disattivarli. Proseguire con "OK".

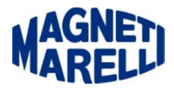

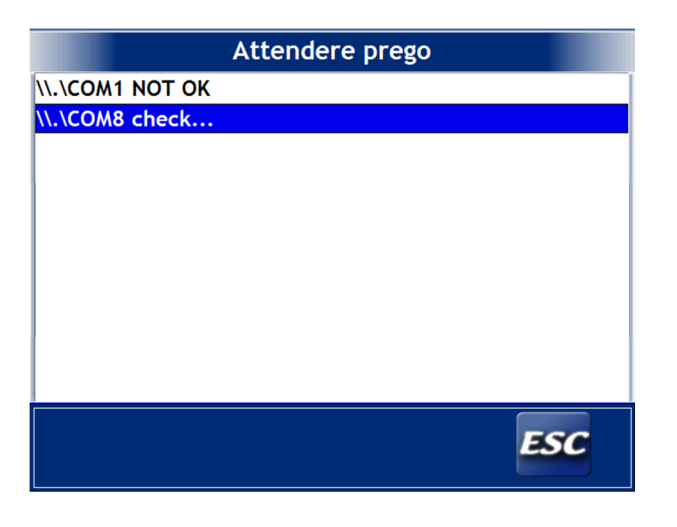

La COM1 non essendo quella impostata non sarà riconosciuta, mentre la COM8 si aggancerà al dispositivo in modo corretto.

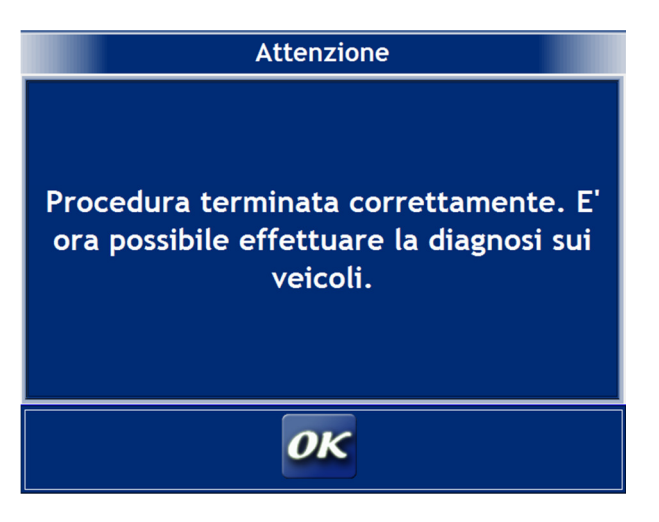

Proseguire con "OK".

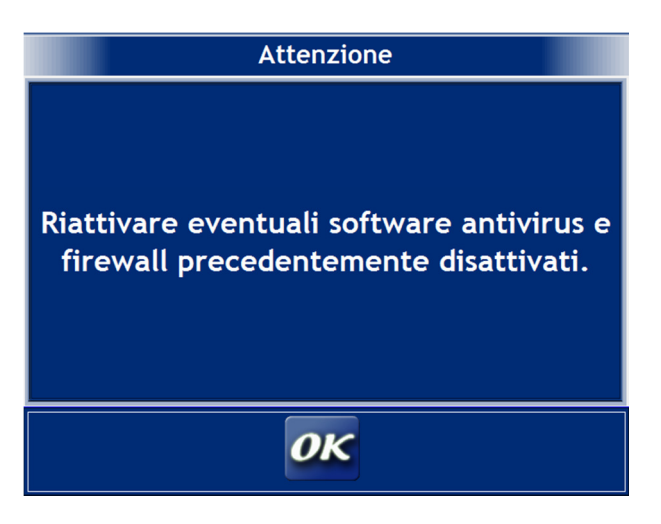

Se avete disabilitato questi software, ora potete abilitarli, proseguire con "OK".

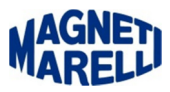

A questo punto siete pronti per eseguire una diagnosi alla vettura che volete provare, selezionate Indietro e tornate alla schermata precedente.

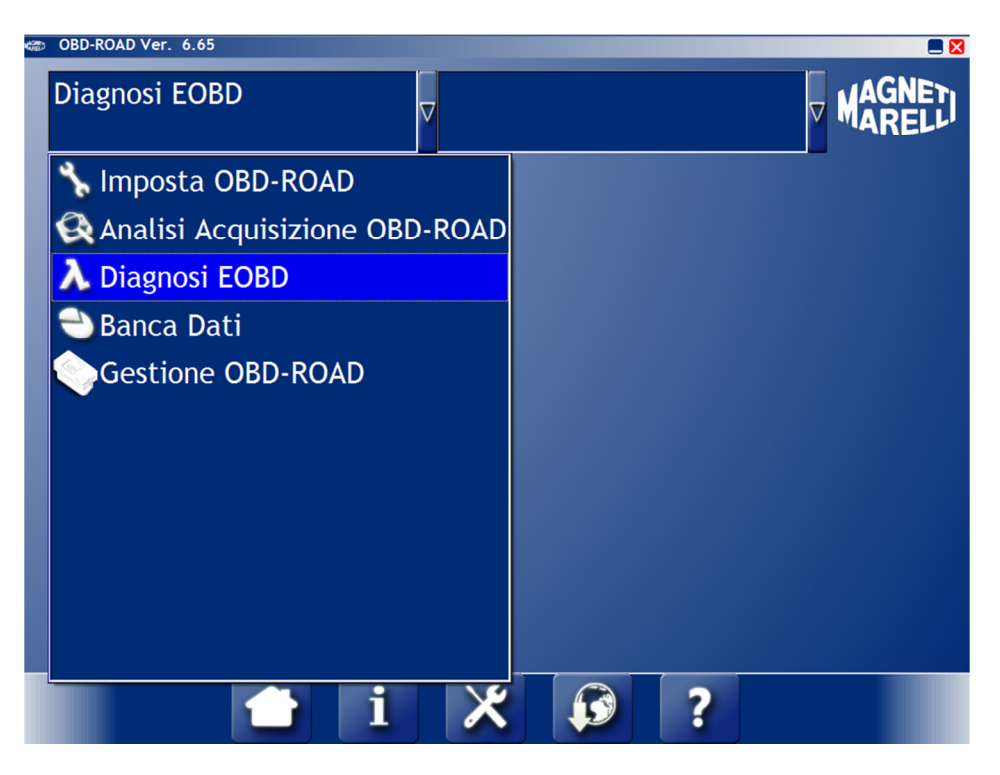

Selezionare Diagnosi EOBD.

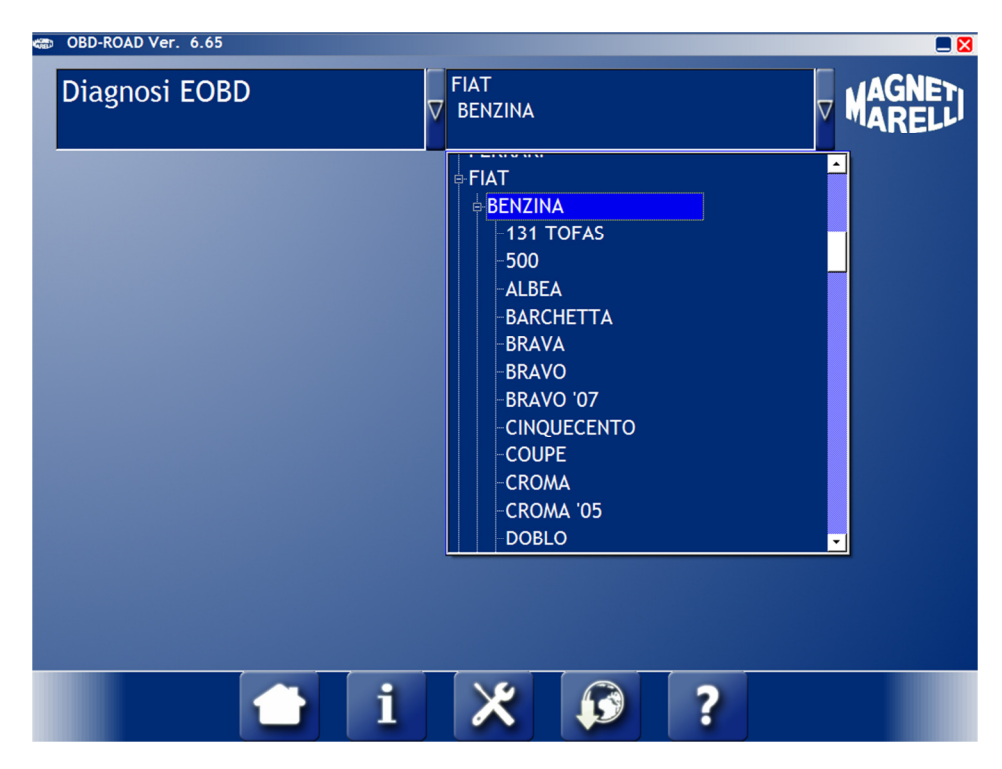

Selezionare col menù di destra la vettura.

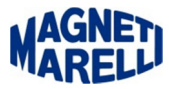

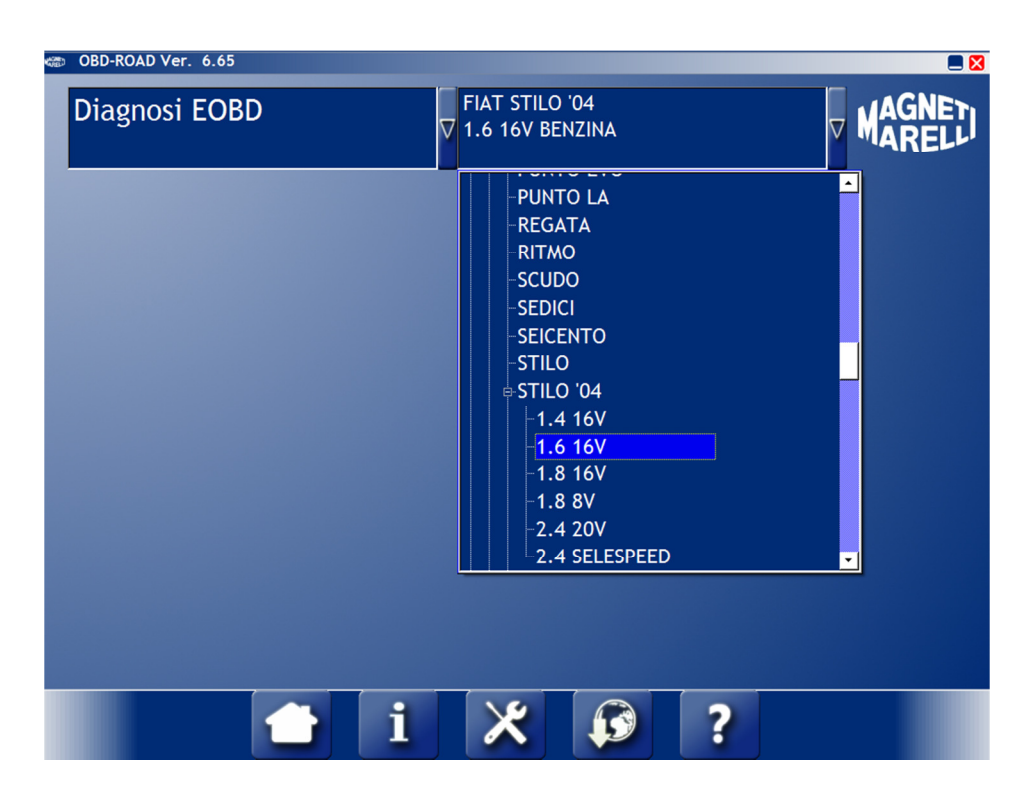

Selezionare la motorizzazione.

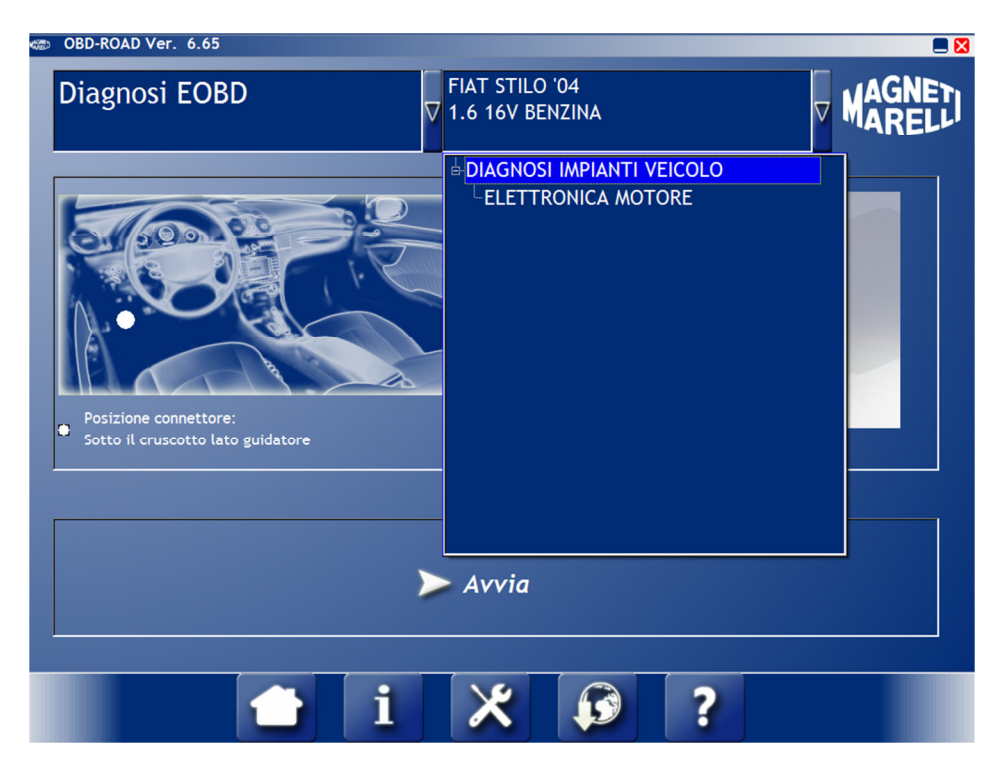

Selezionare ELETTRONICA MOTORE.

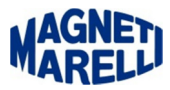

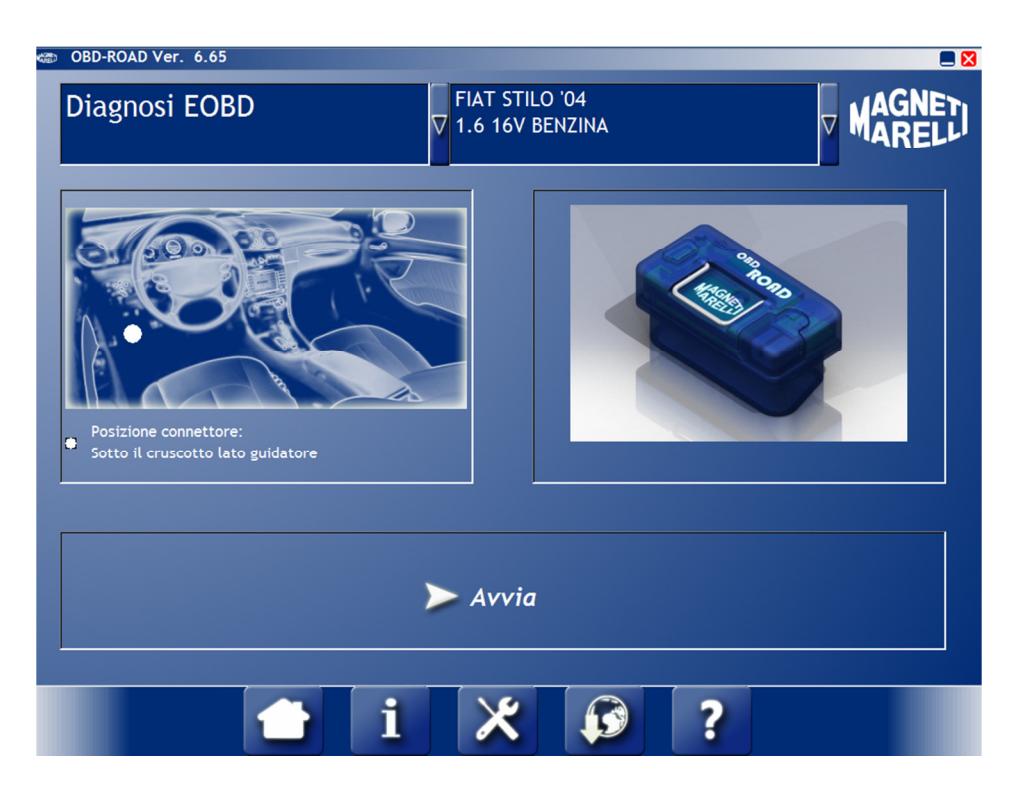

Il software vi mostrerà la posizione del connettore EOBD della macchina che state analizzando, connettete il dispositivo alla vettura e premete Avvia.

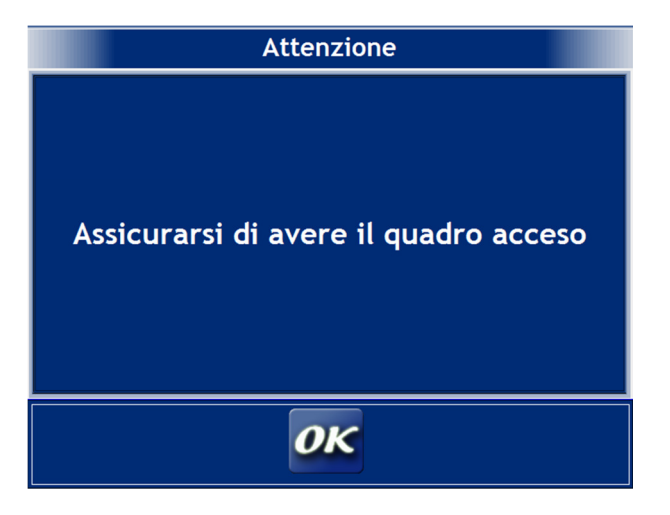

Mettere la chiave in posizione di KEY-ON e proseguire con OK. In quest'istante il dispositivo entra in comunicazione con la centralina motore della vettura per leggere i parametri.

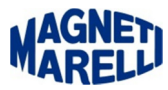

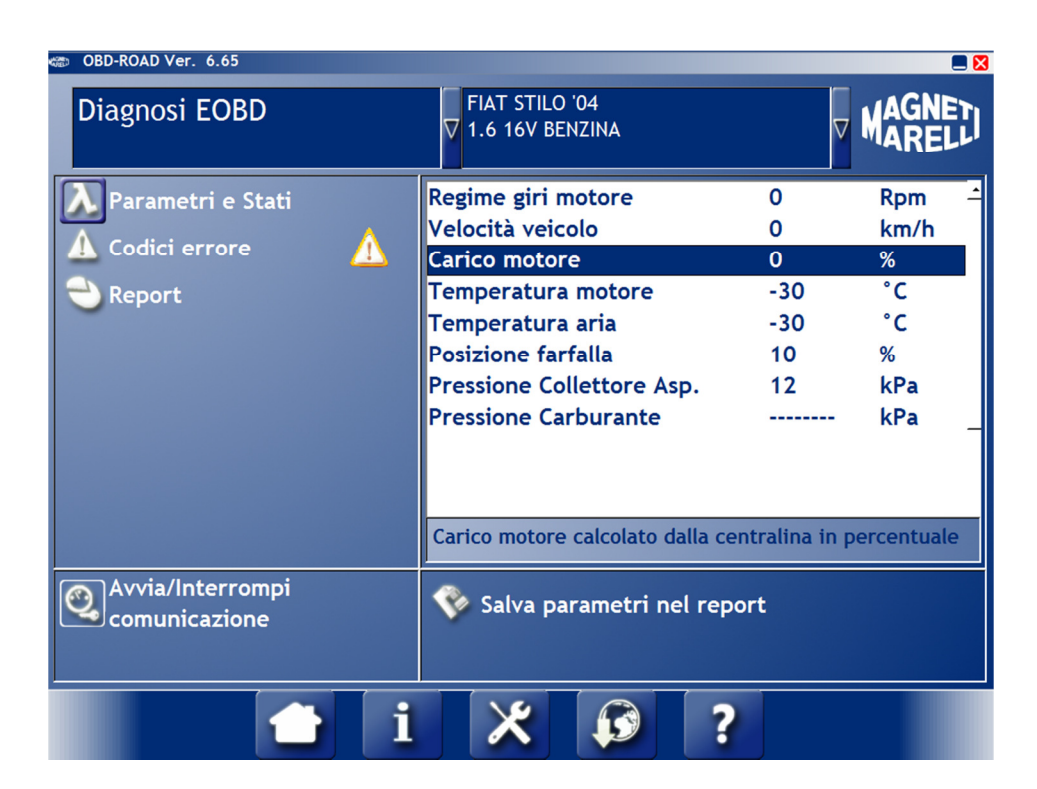

Questi sono i Parametri, selezionando ogni parametro in basso vi apparirà la relativa descrizione. In qualsiasi momento è possibile salvare i parametri per poi stamparli.

| සා OBD-ROAD Ver. 6.65                                                              |                                                                                                    |
|------------------------------------------------------------------------------------|----------------------------------------------------------------------------------------------------|
| Diagnosi EOBD                                                                      | V FIAT STILO '04<br>V 1.6 16V BENZINA V MARELU                                                                                                    |
| <ul> <li>▶ Parametri e Stati</li> <li>▲ Codici errore</li> <li>● Report</li> </ul> | Attuatore controllo farfalla (Bancata 1) - raMEMControllo Plausibilità del Campo di Regolazi/MEMPressione Assoluta Collettore/Circuito Press/MEMPotenziometro Farfalla Pista 1Potenziometro Farfalla Pista 2MEMVentola raffreddamento 1 - circuito di contMEMImmobilizerMEMCircuito Primario Pompa CarburanteMEMCircuito Temperatura Refrigerante Motore. MEM |
| Avvia/Interrompi<br>comunicazione                                                  | Attuatore controllo farfalla (Bancata 1) -                                                                                                    |
| 👈 i                                                                                | * ?                                                                                                    |

Questi sono i Codici errore, selezionando ogni errore in basso vi apparirà la relativa descrizione. Potete anche effettuare una cancellazione degli errori.